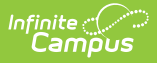

## **Expand Test for Matt**

Last Modified on 07/17/2024 10:23 am CDT

Tool Search: Household Applications

```
    Click here to expand...
    Click here to expand...
    Click here to expand...
    Click here to expand...
    Click here to expand...
    Click the New button.
```

6. Select the Application Type - Meal Benefits Application or Educational Benefits Application. Click Next.

| Household Applications ☆<br>Reckenbeil ID: 8193 Phone: (555)555-8193                      | FRAN         | 1 > Application Processing > Household Applications |
|-------------------------------------------------------------------------------------------|--------------|-----------------------------------------------------|
| New Application                                                                           |              |                                                     |
| 1<br>Type                                                                                 | 2<br>Details | 3<br>Review                                         |
| Application Type                                                                          |              |                                                     |
| Select Application Type:<br>Meal Benefits Application<br>Educational Benefits Application |              |                                                     |
|                                                                                           | Next         |                                                     |

Educational Benefits Application is only available if one or more schools in your district participates in Provision programs. A school must have Provision fields entered on the School Information and the **Educational Benefits Applications Processed** preference enabled on the FRAM Preferences tool.

7. Enter information in the **Application Details**.

| (1)<br>Туре                  | 2<br>Details               |                             |
|------------------------------|----------------------------|-----------------------------|
| Application Details          |                            |                             |
| Application Date: (Required) | Effective Date: (Required) | Expiration Date: (Required) |
| 06/24/2024                   | 06/24/2024                 | 09/24/2024                  |
| School Year: (Required)      | Opt Out Medicaid:          | Opt Out SCHIP:              |
| 23-24                        |                            |                             |
| Determining Officials        |                            |                             |
| Determining Official:        |                            |                             |

8. Select the relevant **Share Permission** radio buttons if the parent wishes to have their child's eligibility status shared with district programs or staff.

| Permission Details                                                                                                    |
|----------------------------------------------------------------------------------------------------|
| Indicate which programs/groups (if any) the parent/guardian has granted permission to view student's eligibility status.<br>Share Permission: |
| Backpack Food Program     School Store and Activity Registration                                                                              |

- The School Store and Activity Permission shares the student's eligibility with the Campus School Store and Activity Registration tools. If the School Store setting to allow free and reduced pricing is enabled, students are charged a free or reduced price for items, activities, or athletics.
- Districts may create additional Permissions, such as for a weekend food backpack program

This section is only available if Permissions have been created within in FRAM Preferences.

9. Select Race & Ethnicity information.

Responding to this section is optional and does not affect eligibility for free or reduced price meals. The race and ethnicity information is linked to the Household application and not to a specific person.

| lace & Ethnicity Details                   |                                          |
|--------------------------------------------|------------------------------------------|
| Ethnicity: (Required)                      | Race (check one or more):                |
| <ul> <li>Hispanic or Latino</li> </ul>     | American Indian or Alaska Native         |
| <ul> <li>Not Hispanic or Latino</li> </ul> | 🗌 Asian                                  |
| O No Response                              | Black or African American                |
|                                            | Native Hawaijan or Other Pacific Islande |

## 10. Enter Student Details.

Each student currently included in the application signer's household display. You may add or remove students as necessary. The **Current Eligibility** column is most likely blank; however, if a value appears, the student currently has an eligibility assigned. The student's current eligibility status should be verified, as processing this application may override the existing eligibility shown in this column.

| IGIBILITY |                  |                                                      |                                                                  |                                                                                                    |                                                                                                    |                                                                                                    |
|-----------|------------------|------------------------------------------------------|------------------------------------------------------------------|----------------------------------------------------------------------------------------------------|----------------------------------------------------------------------------------------------------|----------------------------------------------------------------------------------------------------|
|           | NAME             | BIRTH DATE                                           | GRADE                                                            | SCHOOL                                                                                                    | STUDENT INDICATOR                                                                                             | ACTION                                                                                                    |
|           | Jones, ZaKhia A  | 9/1/09                                               | 09                                                               | Harrison High                                                                                                    | •                                                                                                    | Remove Student                                                                                                |
|           | Hurst, Celestria | 3/20/11                                              | 08                                                               | Carter Middle                                                                                                    | •                                                                                                    | Remove Student                                                                                                |
|           | Hurst, Isabel    | 4/24/10                                              | 09                                                               | Harrison High                                                                                                    | •                                                                                                    | Remove Student                                                                                                |
|           |                  | Jones, ZaKhia A<br>Hurst, Celestria<br>Hurst, Isabel | Jones, ZaKhia A9/1/09Hurst, Celestria3/20/11Hurst, Isabel4/24/10 | Jones, Zakhia A         9/1/09         09           Hurst, Celestria         3/20/11         08           Hurst, Isabel         4/24/10         09 | Jones, ZaKhia A9/1/0909Harrison HighHurst, Celestria3/20/1108Carter MiddleHurst, Isabel4/24/1009Harrison High | Jones, ZaKhia A9/1/0909Harrison HighHurst, Celestria3/20/1108Carter MiddleHurst, Isabel4/24/1009Harrison High |

11. Enter the case number for SNAP/FDPIR/TANF benefits in the **Case Number** field.

This number is issued to a household member by the agency and indicates student members are eligible for free benefits based on participation in the program. If a case number is entered, the application can be processed without an SSN being entered.

| Case Number Details           |  |
|-------------------------------|--|
| Case Number (NOT EBT Number): |  |

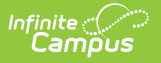

12. Enter Household Income information.

Per USDA policy, income may only be whole dollar amounts.

| MEMBER INFORMATION                                                               | WORK INCOME                                              | WELFARE, CHILD<br>SUPPORT, OR ALIMONY<br>INCOME | PENSION, RETIREMENT, OR<br>SOCIAL SECURITY INCOME    | OTHER INCOME                    | ACTION        |
|----------------------------------------------------------------------------------|----------------------------------------------------------|-------------------------------------------------|------------------------------------------------------|---------------------------------|---------------|
| Name:<br>Hurst, Kourosh                                                          | Income:<br>\$2,150<br>Frequency: (Required)<br>Every Two | Income:<br>S<br>Frequency:<br>V                 | Income:<br>S<br>Frequency:<br>V                      | Income:<br>S<br>Frequency:<br>V | Remove Person |
| Name:<br>Hurst, Sianio                                                           | Income:<br>S<br>Frequency:<br>V                          | Income:<br>\$<br>Frequency:<br>T                | Income:<br>\$450<br>Frequency: (Required)<br>Monthly | Income:<br>S<br>Frequency:<br>V | Remove Person |
| Add Person from Census First Name: Last Name: Household Child Income: Eroquency: | Quick Add                                                | ]                                               |                                                      |                                 |               |
| S                                                                                | •<br>Memb                                                | er Information F                                | ield Descriptions                                    | ;                               |               |

- 13. If individuals are listed in Campus, but are not listed on the paper application, select **Remove Person**.
- 14. If individuals are listed on the paper application but are not listed in Campus, they need to be added using the options in Add People to a Household Application.
- 15. Enter the **Household Child Income** amount and frequency.. This lump sum is the amount of income all children in the household receive.
- 16. Select the Application Signer.

| Application Signer Details |                    |                |
|----------------------------|--------------------|----------------|
| Select Application Signer: | Last 4 Digits SSN: | No Signer SSN: |
| Reckenbeil, Darcy 🔻        | 1234               |                |

- 17. Enter the **Last 4 Digits** of the Social Security Number provided on the application. If the applicant indicated they do not have a SSN, mark the **No Signer SSN** checkbox.
- 18. Click the **Next** button.

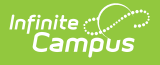

Review the results on the Review page. The **Approved Eligibility** lists the results for the household based on the information in their application. This can be overridden in the **Override Status**.

| 1<br>Type                          |                      | 2<br>Details   | Review                |
|------------------------------------|----------------------|----------------|-----------------------|
| Application Status                 |                      |                |                       |
| Household Income:                  | Household Size:      |                | Approved Eligibility: |
| \$63,700 / Annual                  | 5                    |                | Reduced               |
| Application Status:                | Reference Number:    |                | Application Name:     |
| Complete: income approval          | 977                  |                | Hurst, Kourosh        |
| Override Status:                   | Override Reason:     |                |                       |
| •                                  |                      |                |                       |
| Application Eligibility by Student |                      |                |                       |
| NAME                               | APPROVED ELIGIBILITY | CERTIFIED TYPE |                       |
| Jones, ZaKhia A                    | FREE                 | Foster         |                       |
| Hurst, Celestria                   | REDUCED              | Income         |                       |

- 20. If selecting an Override Status,
- 21. Click **Process**.
- 22. A confirmation window displays and asks whether you want to print the <u>Approval/Denial Letter</u>. Click **OK** to print the letter or **Cancel** to return to the Household Application.

Approval/Denial Letters will only generate for Meal Benefits Applications.